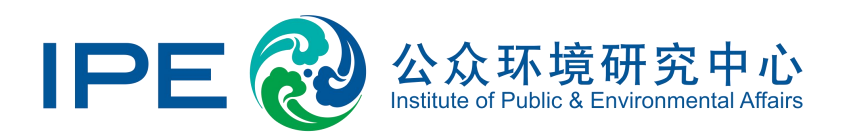

# 自动监测数据反馈指南

### 如何通过蔚蓝地图网站对自动监测数据异常或超标进行反馈说明

2025年1月更新

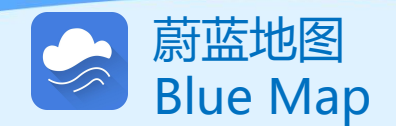

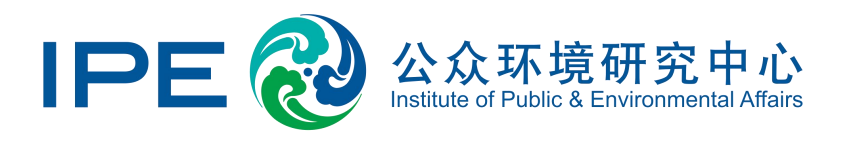

公众环境研究中心 (IPE) 是一家在北京注册的公益环境研究机构。自2006年成立以来, IPE开发并运行蔚蓝 地图数据库 (www.ipe.org.cn), 2014年上线"蔚蓝地图"APP, 推动环境信息公开, 赋能绿色供应链和绿色 金融, 助力企业绿色转型和低碳发展, 促进多方参与环境治理, 共同守护地球家园。

企业可以针对蔚蓝地图收录的所有数据自主披露相关信息,包括但不限于自动监测数据、针对违规问题的整改 措施及环境合规现状,也可以通过蔚蓝地图向社会公开披露提升环境绩效、落实节能减排措施等相关工作的进展和 成效。

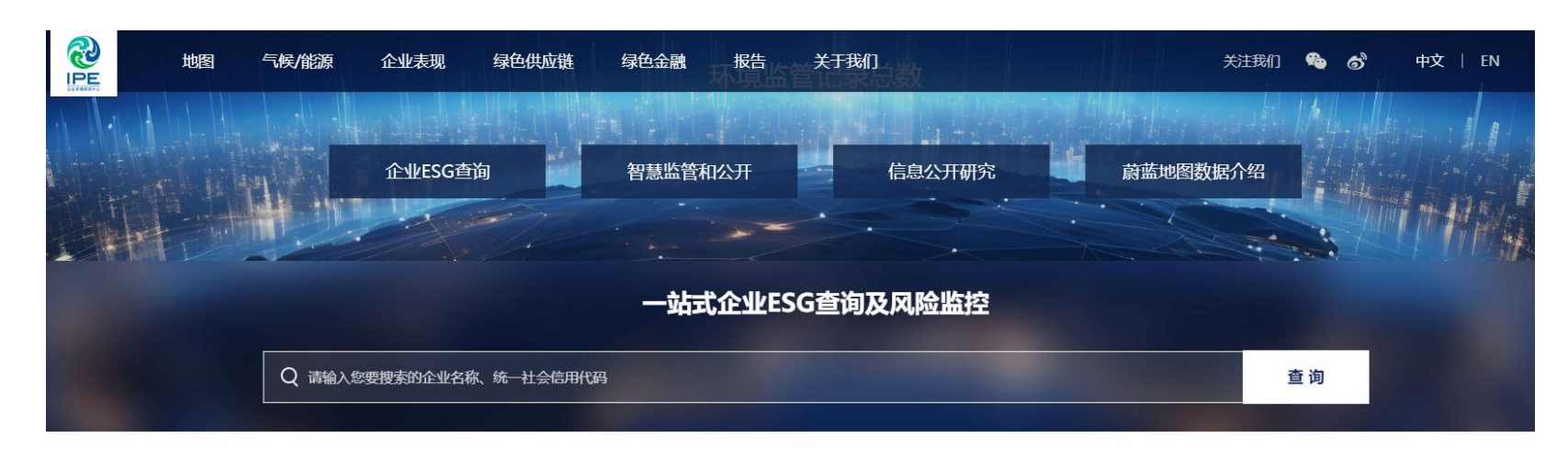

| 环境监  | 环境监管记录限期 |      | 整改    | 政 自行监测 |      | 企业反馈  | 企业反馈 排放数 |       | [据  | 重点监管  |      | 生监测 |        |          |
|------|----------|------|-------|--------|------|-------|----------|-------|-----|-------|------|-----|--------|----------|
| 政府绩效 | 分级       | 正面清单 | 限停产豁免 | ā 清洁生  | 产审核  | 突发事件风 | 险        | 双随机   | 限停产 | 事故/事件 | 安全监管 | 环评  | 政府信用等级 | 环境信息披露年报 |
| 绿色制造 | 环伤       | 呆督察  | 重点用能  | 重点用水   | 能/水效 | 领跑企业  | 节能现      | 保节水认证 |     |       |      |     |        |          |

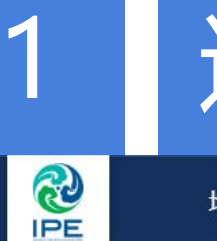

地图

### 进入"我的绿色选择"

绿色金融

报告

关于我们

将鼠标光标移动至右上角用户名,

点击进入"我的绿色选择"

绿色供应链

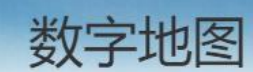

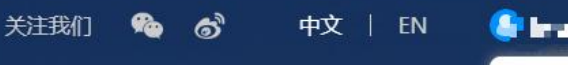

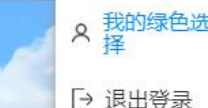

### 欢迎来到蔚蓝地图

2023-12-07 优衣库

沟通

企业表现

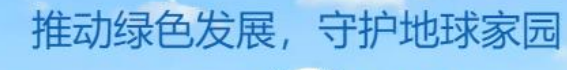

气候/能源

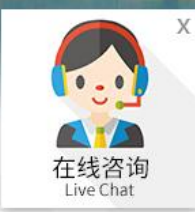

## 补充上传营业执照 (如涉及)

如您是普通用户,或曾经注册过企业账户未上传营业执照,请点击"升级为企业账户", 或根据系统提示点击"认证企业账户",请将营业执照复印件加盖企业公章后以图片格式 (png, gif, jpg, jpeg, bmp)上传,以验证用户与该企业的关系!

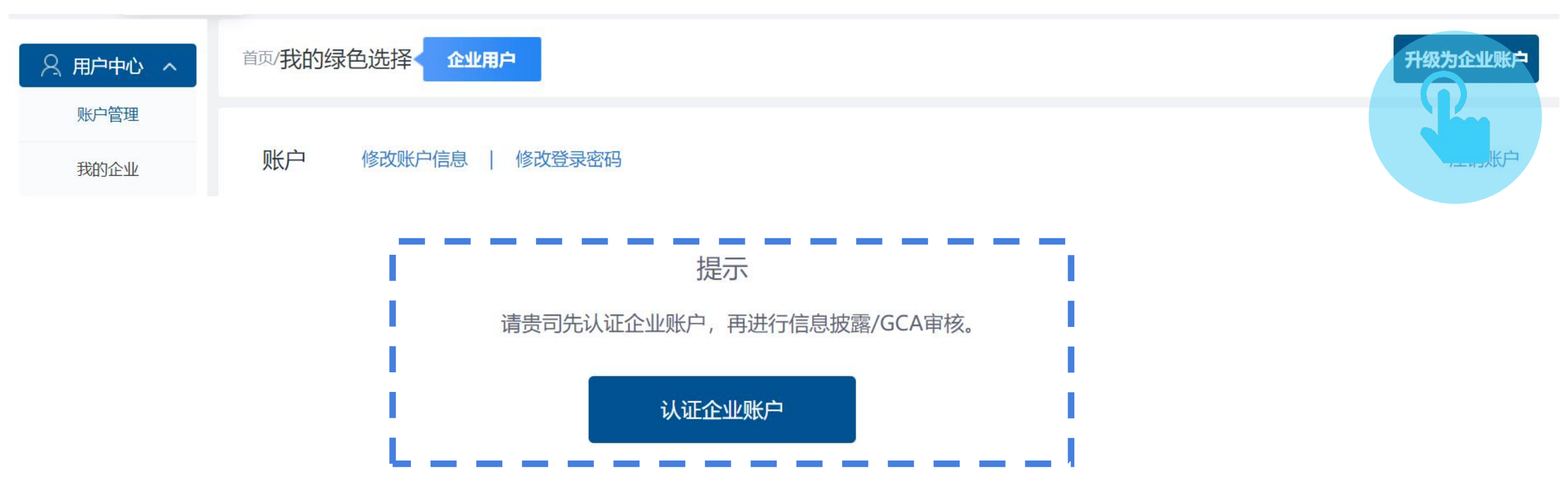

### 3

### 点击信息披露, 阅读提示, 点击确认

#### 首页/我的绿色选择 企业用户

🖉 数据填报 🗸

民 GCA审核

🗳 信息披露

信息披露,指企业通过蔚蓝地图向社会公开披露其针对违规问题的整改措施及环境合规现状等信息。 企业也可以自主披露持续提升环境绩效,落实节能减排措施等信息,协助多方及时全面了解企业表现,推动企业实现绿色转型。

會 培训测试

🖪 现审管理

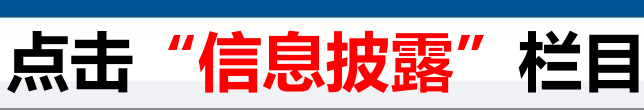

#### 信息披露指南及建议 企业可以针对哪些问题公开披露反馈文件

**企业信息披露操作指南** 如何通过IPE网站公开披露环境信息

情况说明撰写要点 如何撰写情况说明以及需要提交哪些文件

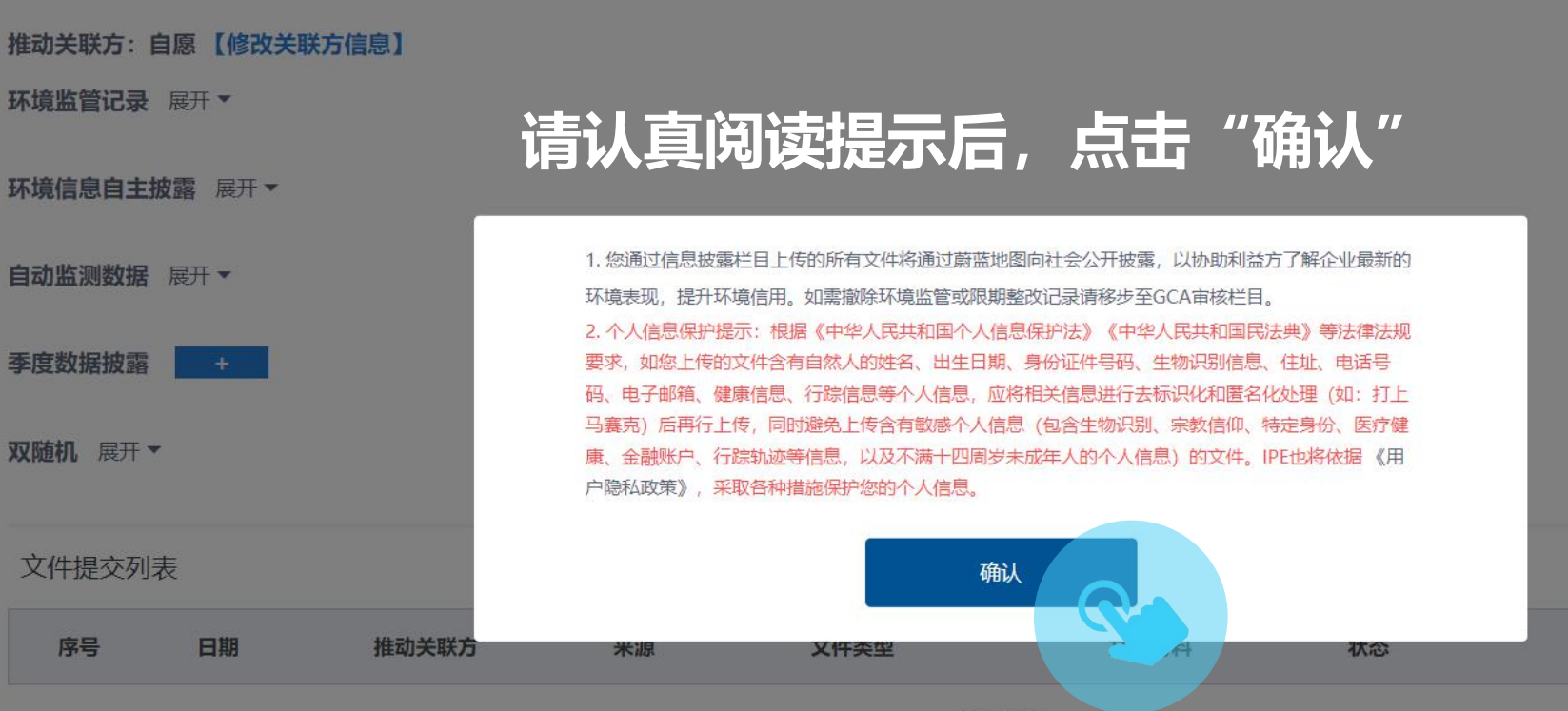

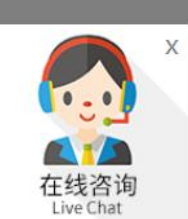

审核意见

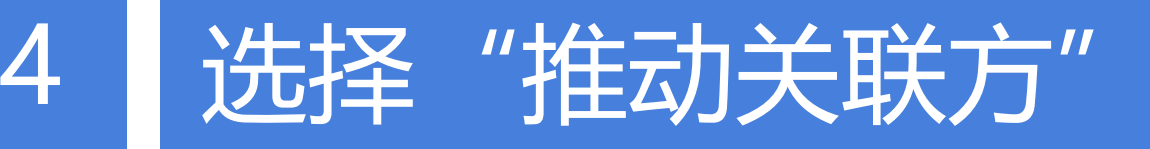

#### **请依据中文首字母拼音,选择推动关联方(例如:品牌、金融机构,其他 关联方等),**如不是关联方推动,请选择"自愿",点击"下一步"。

推动关联方 \*

● 选择品牌 ○ 选择银行 ○ 选择其他关联方 ○ 自愿

A B C D E F G H I J K L M N O P R S T V W X Y Z

□ Abercrombie & Fitch □ AEO □ 阿迪达斯 □ 爱立信 □ 昂高

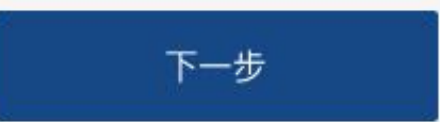

## 针对自动监测数据上传文件

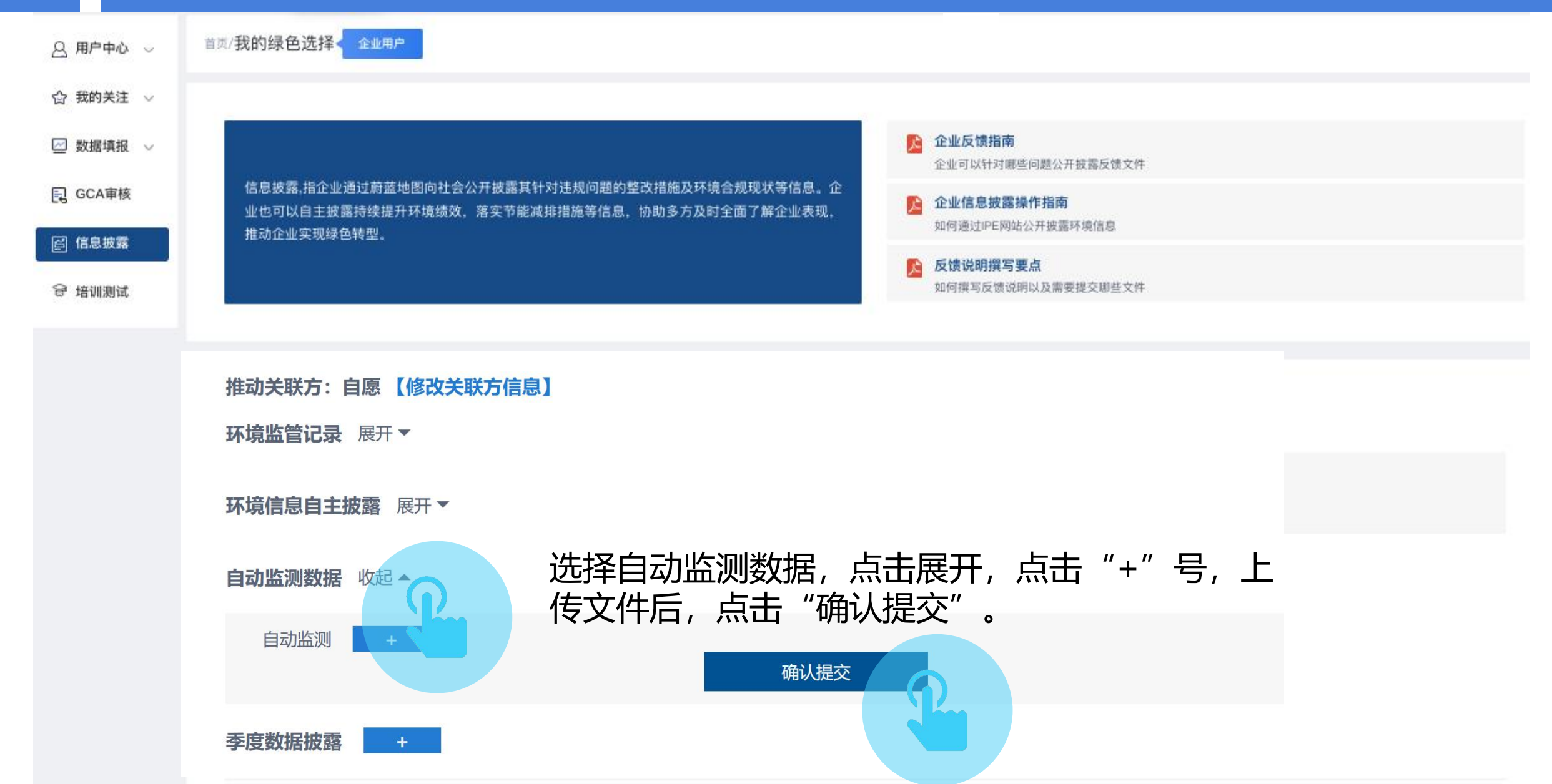

## 针对自动监测数据上传文件

企业可以上传特殊工况标记截图、检修报告等文件

| 0 | 重点排污单位自动监控与 | 基础数 | 国车系统  | 企业服务端      | <b>制</b> 基本信息维护    | 生产设施工况标记 ×          |                     |          |                |     |
|---|-------------|-----|-------|------------|--------------------|---------------------|---------------------|----------|----------------|-----|
| Ξ | 功能列表        | 1   | 起止日期: | 2024-10-25 | 5至2024-12-25 > 生产; | 设施/监控点: 全部          | ~ 全部状态              | ▽ 查询     |                |     |
|   | 基础数据管理      |     | ⊕新增   |            |                    |                     |                     |          |                |     |
|   | 基本信息维护      |     | 涟点    |            | 工况序列               | 开始时间                | 结束时间                | 工况序列完成情况 | 工况标记原因         | 填报人 |
|   | 用电信息维护      |     | 1 🗆   | -          | 停运                 | 2024-12-20 07:00:00 | 2024-12-20 09:00:00 | 已完成      | 【计划内】按生产计划停炉检修 | 吕利强 |
|   |             |     |       |            |                    |                     |                     |          | P              |     |

关于黄 , ■\_ ■ 〕● 技有限公司焚烧系统检修的报告

#### 黄冈市生态环境保护综合执法支队:

黄冈 科技有限公司焚烧厂根据系统运行实际情况,焚烧 系统进料系统板喂机故障,需要对板喂机进行检修作业。回转窑于 2024年12月20日7:00紧急停止进料后,系统降温停车对焚烧进料 系统进行检修作业,预计2024年12月20日10:00恢复正常。焚烧 系统检修过程中在线监测数据可能会出现瞬间超标情况,系在线监测 设备检测含氧量异常导致,属于非正常运行数据。预计2024年12 月20日10:00在线监测数据恢复正常,具体正常生产时间根据实际 情况待定。

特此报告。

2

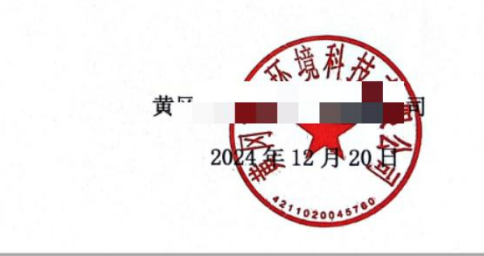

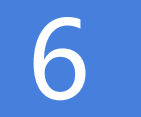

### 查看已提交的文件

### 用户可以页面下方的"文件提交列表"中查看已经公开披露的文件。

#### IPE将对企业上传的文件进行审核,审核时间约为5个工作日; <u>如为异常数据,</u> <u>IPE在核实后将对数据进行修约</u>。

| 文件提交 |            |          |      |        |         |             |  |
|------|------------|----------|------|--------|---------|-------------|--|
| 序号   | 日期         | 日期 推动利益方 |      | 来源文件类型 |         | 文件材料 状态 审核意 |  |
| 1    | 2021-10-29 |          | 信息披露 | 自动监测数据 | *测试.pdf | 待审核         |  |

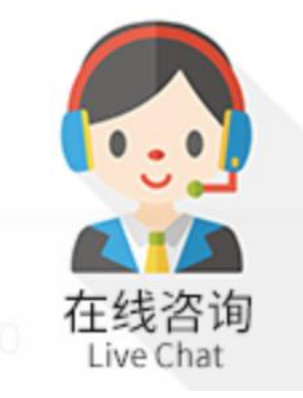

### 如有任何疑问,请点击蔚蓝地图任一网页右下方 "在线咨询"浮标在线咨询

For all inquiries, please turn to the online customer service located at the right-hand bottom on any page.

感谢贵司主动关注自身环境表现。蔚蓝地图将与您携手,致力于不断改善环境,守护碧水蓝天。 Thank you for monitoring your environmental performance. The Blue Map is proud to partner with you and commends your commitment to continuous environmental improvement and the protection of blue skies.

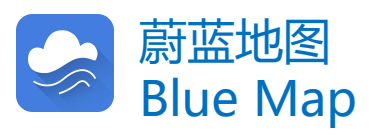